# Zynq-7000 All Programmable SoC Secure Boot

**Getting Started Guide** 

UG1025 (v1.0.1) March 18, 2014

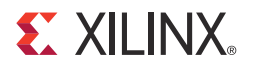

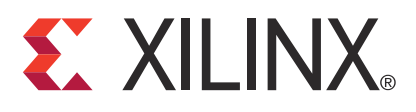

#### **Notice of Disclaimer**

The information disclosed to you hereunder (the "Materials") is provided solely for the selection and use of Xilinx products. To the maximum extent permitted by applicable law: (1) Materials are made available "AS IS" and with all faults, Xilinx hereby DISCLAIMS ALL WARRANTIES AND CONDITIONS, EXPRESS, IMPLIED, OR STATUTORY, INCLUDING BUT NOT LIMITED TO WARRANTIES OF MERCHANTABILITY, NON-INFRINGEMENT, OR FITNESS FOR ANY PARTICULAR PURPOSE; and (2) Xilinx shall not be liable (whether in contract or tort, including negligence, or under any other theory of liability) for any loss or damage of any kind or nature related to, arising under, or in connection with, the Materials (including your use of the Materials), including for any direct, indirect, special, incidental, or consequential loss or damage (including loss of data, profits, goodwill, or any type of loss or damage suffered as a result of any action brought by a third party) even if such damage or loss was reasonably foreseeable or Xilinx had been advised of the possibility of the same. Xilinx assumes no obligation to correct any errors contained in the Materials without prior written consent. Certain products are subject to the terms and conditions of Xilinx's limited warranty, please refer to Xilinx's Terms of Sale which can be viewed at www.xilinx.com/legal.htm#tos; IP cores may be subject to warranty and support terms contained in a license issued to you by Xilinx. Xilinx products are not designed or intended to be fail-safe or for use in any application requiring fail-safe performance; you assume sole risk and liability for use of Xilinx products in such critical applications, please refer to Xilinx's Terms of Sale which can be viewed at www.xilinx.com/legal.htm#tos.

#### **Automotive Applications Disclaimer**

XILINX PRODUCTS ARE NOT DESIGNED OR INTENDED TO BE FAIL-SAFE, OR FOR USE IN ANY APPLICATION REQUIRING FAIL-SAFE PERFORMANCE, SUCH AS APPLICATIONS RELATED TO: (I) THE DEPLOYMENT OF AIRBAGS, (II) CONTROL OF A VEHICLE, UNLESS THERE IS A FAIL-SAFE OR REDUNDANCY FEATURE (WHICH DOES NOT INCLUDE USE OF SOFTWARE IN THE XILINX DEVICE TO IMPLEMENT THE REDUNDANCY) AND A WARNING SIGNAL UPON FAILURE TO THE OPERATOR, OR (III) USES THAT COULD LEAD TO DEATH OR PERSONAL INJURY. CUSTOMER ASSUMES THE SOLE RISK AND LIABILITY OF ANY USE OF XILINX PRODUCTS IN SUCH APPLICATIONS.

© Copyright 2013–2014 Xilinx, Inc. Xilinx, the Xilinx logo, Artix, ISE, Kintex, Spartan, Virtex, Vivado, Zynq, and other designated brands included herein are trademarks of Xilinx in the United States and other countries. All other trademarks are the property of their respective owners.

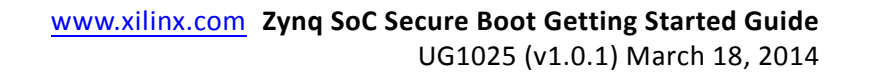

## **Revision History**

The following table shows the revision history for this document.

| Date       | Version | Revision                                                                                                    |
|------------|---------|----------------------------------------------------------------------------------------------------|
| 11/12/2013 | 1.0     | Initial Xilinx release.                                                                                                    |
| 03/18/2014 | 1.0.1   | Corrected figure references to Figure 2-1 and Figure 2-2. Corrected SW16 setting (position 4) in Table 2-1. Added chapter numbers to PDF bookmarks and Feedback button. |

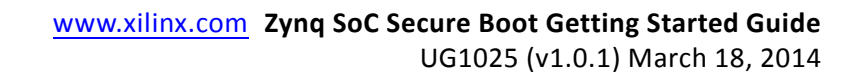

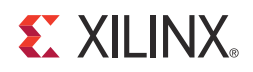

# **Table of Contents**

| Revision History                                                         |
|--------------------------------------------------------------------------|
| Chapter 1: Introduction                                                  |
| Overview                                                                 |
| Chapter 2: ZC702 Evaluation Board Setup                                  |
| Introduction                                                             |
| ZC702 Setup Requirements                                                 |
| Hardware Set-Up                                                          |
| Run the Non-secure TRD Application                                       |
| Chapter 3: Generating and Programming AES and RSA Keys                   |
| Introduction                                                             |
| Generate and Program AES Keys 18                                         |
| Generating the RSA Keys 20                                               |
| Create the Secure Key Driver to Enable RSA Functionality                 |
| Run the Secure Key Driver to Enable RSA Functionality    28              |
| Chapter 4: Creating Bootgen Image Format Files                           |
| Introduction                                                             |
| Booting the TRD Securely                                                 |
| Chapter 5: Advanced Key Management Options                               |
| Introduction                                                             |
| Chapter 6: Multiboot                                                     |
| Introduction                                                             |
| Chapter 7: Loading a Data Partition                                      |
| Introduction                                                             |
| Chapter 8: Using the User Defined Field in an Authentication Certificate |
| Introduction                                                             |

#### 

# Appendix A: Additional Resources Xilinx Resources 47 Solution Centers 47 References 47

Appendix B: Warranty

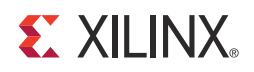

## Introduction

#### **Overview**

The Zynq®-7000 All Programmable SoC (AP SoC) provides private key cryptography (AES/HMAC) and public key cryptography (RSA). This allows sensitive software to be encrypted, and it allows the software loaded into the Zynq-7000 AP SoC to be authenticated in a chain of trust. Booting with a chain of trust ensures that an adversary has not tampered with the software. Encrypting sensitive software ensures that it is confidential, i.e., not readable.

AES uses a private key. RSA uses public keys in the Zynq-7000 AP SoC, and the keys can be changed as often as desired, even for partitions within the same image. Cryptographic keys should be changed to limit the time an adversary has to attack the keys.

The Zynq-7000 AP SoC security features do not use programmable resources, so the incremental cost to use security in Zynq-7000 AP SoCs is the time spent learning to use secure boot. This getting started guide shows how to use secure boot on the ZC702 Evaluation Board. The same Xilinx tools are used for non-secure and secure boot, so the tool flow does not change. In the 14.6 release, Bootgen must be used as a command line tool for secure boot.

The reference systems which accompany this guide are available in the following link:

https://secure.xilinx.com/webreg/clickthrough.do?cid=345331

The organization of this guide is as follows:

- Chapter 2, ZC702 Evaluation Board Setup
- Chapter 3, Generating and Programming AES and RSA Keys
- Chapter 4, Creating Bootgen Image Format Files
- Chapter 5, Advanced Key Management Options
- Chapter 6, Multiboot
- Chapter 7, Loading a Data Partition
- Chapter 8, Using the User Defined Field in an Authentication Certificate

For additional information on the TRD, see the *Zynq-7000 All Programmable SoC ZC702 Evaluation Kit and Video and Imaging Kit Getting Started Guide* (UG926) [Ref 1].

For additional information on secure boot, see *Secure Boot of Zynq-7000 All Programmable SoC Application Note* (XAPP1175) [Ref 2].

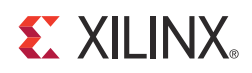

### Chapter 2

# ZC702 Evaluation Board Setup

#### Introduction

This chapter shows how to set up the ZC702 Evaluation Board.

**Note:** For a description of all the features on the ZC702 board, see ZC702 Evaluation Board for the Zynq-7000 XC7Z020 All Programmable SoC User Guide (UG850) [Ref 3].

#### **ZC702 Setup Requirements**

The following is required to set up the ZC702 Evaluation Board.

- Hardware setup:
  - ZC702 Evaluation Board with XC7Z020 CLG484-1 part
  - USB Type-A to Mini-B cable (for UART)
  - AC power adapter (12 VDC)
- Windows software and driver setup:
  - Tera Term Pro (or similar) terminal program. (This program might already be installed. For more information, see the <u>Tera Term website</u>.)
  - Silicon Laboratories USB-UART driver (available for download from <u>Silicon</u> <u>Laboratories USB-UART drivers website</u>. This program might already be installed.)

#### **ZC702 Setup Requirements**

The default jumper and switch settings of the ZC702 board are shown in Figure 2-1 and Table 2-1.

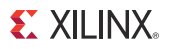

To boot from Quad SPI device, set the SW16 switch as shown in Figure 2-1, where position 1, 2, 3, and 5 are switched to the right, and position 4 is switched to the left.

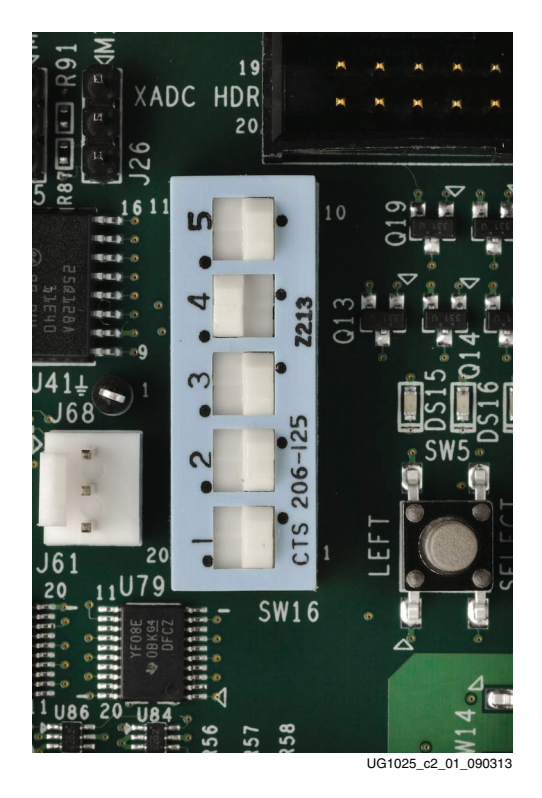

Figure 2-1: Settings for the Mode Switch to Boot from Quad SPI Mode

| Table 2-1: | Switch Settings | for the ZC702 | Evaluation | Board |
|------------|-----------------|---------------|------------|-------|
|------------|-----------------|---------------|------------|-------|

| Switch                                            | Position | Setting |
|---------------------------------------------------|----------|---------|
| SW10                                              | 1        | Off     |
| (JTAG chain input select two-position DIP switch) | 2        | On      |
| SW12                                              | 1        | Off     |
| (Two-position DIP switch)                         | 2        | Off     |
| SW15                                              | 1        | Off     |
| (Two-position DIP switch)                         | 2        | Off     |
| SW16                                              | 1        | Right   |
| (Five-position DIP switch)                        | 2        | Right   |
|                                                   | 3        | Right   |
|                                                   | 4        | Left    |
|                                                   | 5        | Right   |
| SW11<br>(Power slide switch)                      | Off      | Down    |

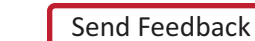

#### **Hardware Setup**

This section describes the steps for hardware set-up.

- 1. Set the SW16 Mode switch settings to those shown in Figure 2-1.
- With the ZC702 board switched OFF (SW11 in the down position, as shown in Figure 2-2), plug the USB Mini-B cable into the mini-USB port J17 labeled USB-UART on the ZC702 board and the other end into an open USB port on the PC (Figure 2-2).

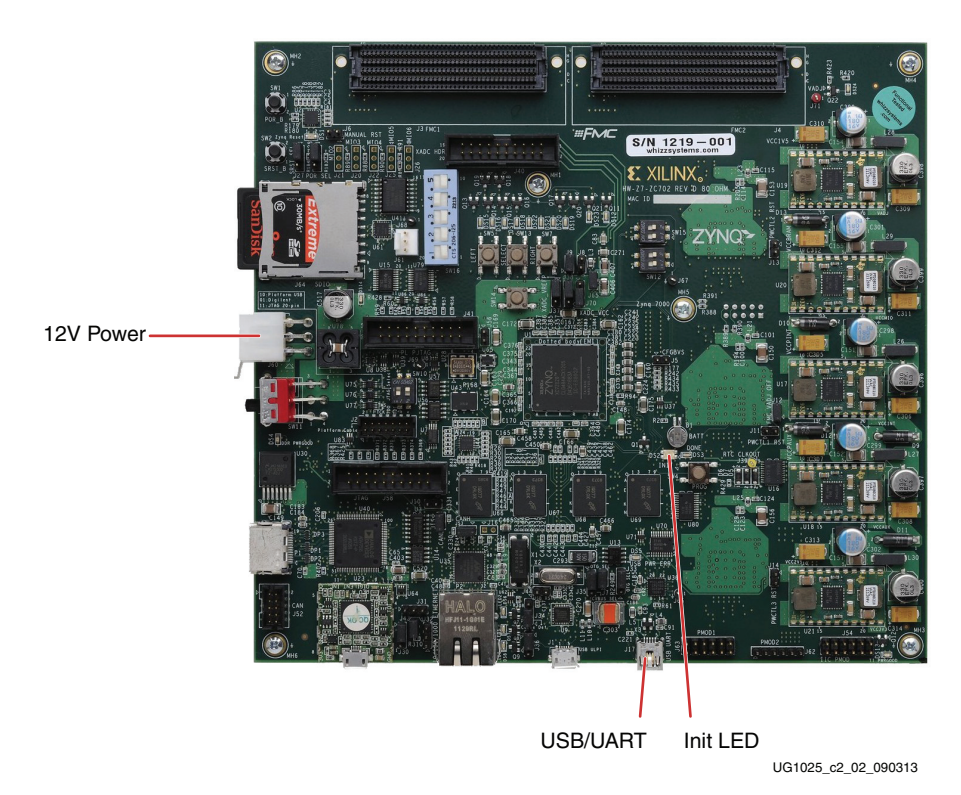

Figure 2-2: ZC702 with the UART and Power Cable Attached

- 3. Connect the power cable.
- 4. Switch the ZC702 board power to ON (SW11 to up position).

#### Install the USB-UART Driver

 Run the downloaded executable UART-USB driver file, listed in ZC702 Setup Requirements, page 9. Running the executable file enables USB-to-UART communications with a host PC. This driver downloads and executes automatically when the board is powered up, or it can be downloaded from the <u>Silicon Laboratories</u> <u>USB-UART drivers website</u>.

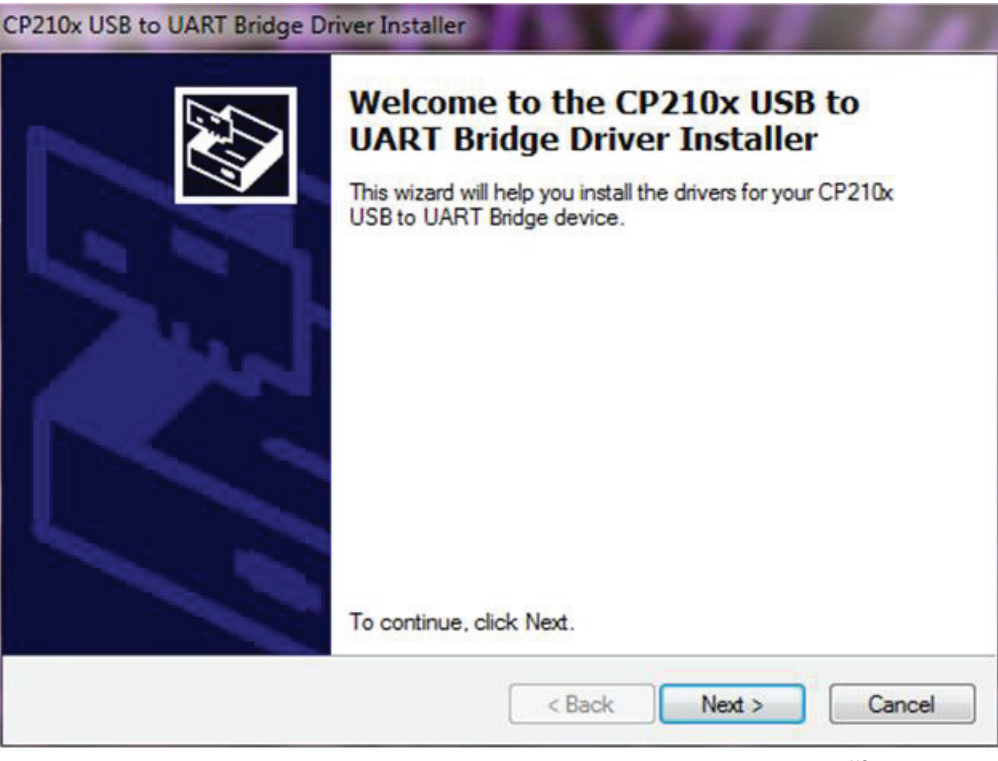

UG1025\_c2\_03\_090313

Figure 2-3: UART Cable Driver Installation

- 2. Set the USB-UART connection to a known COM Port and baud rate in the Device Manager.
  - a. Left-click Start Menu and select Control Panel in Windows 7.
  - b. Select Device Manager.

Send Feedback

- c. Right-click the Silicon Labs device in the list and select Properties.
- d. Click the **Port Settings** tab. Click the **Advanced...** button.
- e. Select an open COM port between COM1 and COM4. This allows the computer to remember the assignment and not reassign it each time the board serial UART port is plugged in.
- f. Select the baud rate = **115200**, Data bits = **8**, Parity = **None**, Stop Bits = **1**, and Flow control = **None**. Click **OK**.

*Note:* Steps and diagrams refer to using a Windows XP or Windows 7 host PC.

Figure 2-4 through Figure 2-6 show the steps for setting the USB-UART port.

| File Action View Help                                                   <                                                                                                    |
|----------------------------------------------------------------------------------------------------|
| Image: Second second second |
| XCOJAMESM21   Disk drives   Disk drives   Monitors   Monitors   Monitors   Monitors   Ports (COM & LPT)   Communications Port (COM1)   Processors   Disk CP210x USB to UART E   Update Driver   Disable                                                                                                    |
| Image: Sound, video and game controllers         Image: Storage volumes         Image: System devices         Image: Image: System devices         Image: Image: System devices         Image: Image: System devices         Image: Image: System devices         Image: Image: System devices         Image: Image: System devices         Image: Image: Image: System devices         Image: Image: Image: System devices         Image: Image:                                                                                                    |
|                                                                                                    |

Figure 2-4: Configuring the Driver

| àeneral | Port Settings | Driver Details           | Power Manageme    | nt              |
|---------|---------------|--------------------------|-------------------|-----------------|
|         |               | <u>B</u> its per second: | 115200            | ~               |
|         |               | <u>D</u> ata bits:       | 8                 | ~               |
|         |               | <u>P</u> arity:          | None              | ~               |
|         |               | <u>S</u> top bits:       | 1                 | ~               |
|         |               | <u>F</u> low control:    | None              | ~               |
|         |               |                          | vanced <u>R</u> e | estore Defaults |
|         |               |                          |                   |                 |

Figure 2-5: UART Port Setting Tab

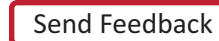

| Select lower settings    | to correct co | nnection probler | ns. |    |           |      | Cancel           |
|--------------------------|---------------|------------------|-----|----|-----------|------|------------------|
| Receive Buffer: Low (1)  |               | nomance.         |     | —Ţ | High (14) | (14) | <u>D</u> efault: |
| Transmit Buffer: Low (1) |               |                  |     | —Ţ | High (16) | (16) |                  |

Figure 2-6: Select a COM Port (between COM1 and COM4)

#### **Run the Non-secure TRD Application**

- Start Tera Term or a comparable installed terminal program. Configure it to have the following settings: Baud = 115200, Data = 8, Parity = None, Stop = 1, and Flow = None.
- 2. On the ZC702 Evaluation Board, set the Boot mode switch (J16) to **JTAG** mode.
- 3. Invoke SDK > Xilinx Tools > Program Flash and browse to ug1025/zc702\_linux\_trd/ready\_for\_download/zc702\_linux\_trd\_ns.mcs. Enter 0x0 as the offset. Click Finish. Power down after the QSPI is programmed.

4. Power up to boot the TRD using QSPI mode. Figure 2-7 shows the boot of the TRD.

| Tera Term Web 3.1 - COM4 VT                                                                                        |   |
|----------------------------------------------------------------------------------------------------|---|
| File Edit Setup Web Control Window Help                                                                            |   |
| si570 1-005d: set new output frequency 148500000 Hz                                                                |   |
| xylonfb video mode: 1920x1080-16060<br>mmcD: new high speed SDHC card at address b368                              |   |
| mmcblk0: mmc0:b368 7.45 GiB                                                                                        |   |
| mmcblk0: p1                                                                                                    |   |
| Console: switching to colour frame buffer device 240x67                                                            |   |
| xylonfb 0 figistered                                                                                               |   |
| rtc-pcf8563 5-0051: low voltage detected, date/time is not reliable.                                               |   |
| rtc-pcf8563 5-0051: setting system clock to 2000-06-24 09:47:45 UTC (961840065)                                    |   |
| IP-Config: Complete:<br>device=eth0_addr=192_168_1_10_mask=255_255_255_0gw=255_255_255_255_255_255_255_255_255_255 |   |
| host=ZC702, domain=, nis-domain=(none)                                                                             |   |
| bootserver=255.255.255.255, rootserver=255.255.255.255, rootpath=                                                  |   |
| RAMDISK: gzip image found at block U<br>VES: Mounted root (ext2 filesystem) on device 1:0                          |   |
| devtmpfs: mounted                                                                                                  |   |
| Freeing init memory: 152K                                                                                          |   |
| Starting rcS                                                                                                    |   |
| ++ Mounting filesystem<br>++ Setting up mdev                                                                       |   |
| ++ Starting telnet daemon                                                                                          |   |
| ++ Starting http daemon                                                                                            |   |
| ++ Starting ftp daemon                                                                                             |   |
| ++ Running user script init.sh from SD Card                                                                        |   |
| Starting Zynq Base TRD Application                                                                                 |   |
| To re-run this application, type the following commands:                                                           |   |
| ca/mnt/<br>./run sobel.sh -at                                                                                      |   |
| rcS Complete                                                                                                    | Ξ |
| zynq>                                                                                                    | ~ |

UG1025\_c4-01\_082913

*Figure 2-7:* **zc702\_linux\_trd Boot** 

See ZC702 Evaluation Board for the Zynq-7000 XC7Z020 All Programmable SoC User Guide (UG850) [Ref 3] for more detailed information about the ZC702 board. Default factory settings of jumpers and switches on the ZC702 board are highlighted in Figure 2-1. Default switch and jumper settings are listed in Table 2-1.

For the most up to date information on the content provided with the ZC702 evaluation kit, see the Zynq-7000 All Programmable SoC ZC702 Evaluation Kit documentation website. See Zynq-7000 All Programmable SoC: Concepts, Tools, and Techniques (UG873) [Ref 4] for the basic hardware and software flow using the ZC702 board. For additional information, see the Zynq-7000 AP SoC documentation website.

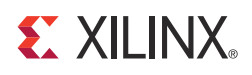

## Chapter 3

# Generating and Programming AES and RSA Keys

#### Introduction

This chapter provides instructions on generating and programming keys. Figure 3-1 shows the topics covered.

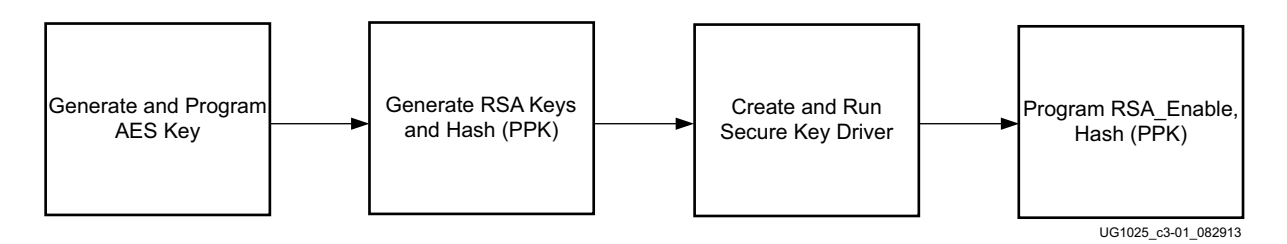

Figure 3-1: Generating and Programming Keys

The cryptographic keys used by the Zynq®-7000 All Programmable SoC (AP SoC) are:

- AES 256 bit key
- HMAC 256 bit key
- RSA Primary Secret Key (PSK)
- RSA Primary Public Key (PPK)
- RSA Secondary Secret Key (SSK)
- RSA Secondary Public Key (SPK)

For the recommended secure boot flow, AES and RSA keys need to be created and programmed into the Zynq AP SoC. The AES key is created using Bootgen. The AES key can be programmed into Battery Backed Random Access Memory (BBRAM) or eFUSE. BBRAM is re-programmable and zeroizable. eFUSE is one-time programmable (OTP).

In the Zynq AP SoC, the primary RSA key is used to authenticate the secondary keys. Secondary keys are used to authenticate partitions (i.e., ELF and BIT files). OpenSSL is used to create RSA primary and secondary keys. OpenSSL is used because it is readily available. Other methods of generating keys can be used. The RSA key generated by OpenSSL is a private/public key pair. The public key is a subset of the private key. For security, it is critical to protect the private key. In RSA, the private key is used to sign the partitions at the manufacturing site, and the public key is programmed into the Zynq AP SoC embedded device to verify the signature. The fielded embedded device is secure because it does not contain the private RSA key.

For this getting started guide, the AES key is programmed into the device using iMPACT. RSA security is programmed into the device using the Xilinx Secure Key Driver. The Secure Key Driver can program the AES key.

#### **Generate and Program the AES Key**

The AES key is generated with Bootgen using these steps:

1. Create a generate\_aeskey.bif file with the following content:

```
generate_aeskey:
{
 [aeskeyfile] bbram.nky
 [bootloader, encryption=aes] fsbl.elf
}
```

2. Use the following Bootgen command to generate an AES key.

bootgen -image generate\_aeskey.bif -o temp.mcs -encrypt bbram

If the specified AES key does not exist, Bootgen generates the key using the name in the generate\_aeskey.bif file (bbram.nky in this case).

- To program the AES key, invoke iMPACT. If using Linux, run impact &. If using Windows, select from the Program Start ISE Design Suite 14.6 > ISE Design Tools > 64-Bit Tools > iMPACT. Click No when prompted to save the project file. Click Cancel when the New iMPACT Project dialog box is displayed.
- 4. Double-click **Boundary Scan** in the iMPACT Flows pane. Right-click and select **Initialize Chain**. If only one of the ARM® core of xc7z020 FPGA is displayed on the JTAG chain, change the **Boot Mode selection** switch to **JTAG** and re-initialize the chain. Click **Yes** when asked to assign a configuration file.
- 5. With the DAP displayed in green, click **Bypass**. With the xc7z020 selected, enter the AES key generated in step 1 in the Assign New Configuration File dialog box. Click **Cancel** when the Device Programming Properties is displayed.

| 😓 ISE iMPACT (P.68d) - [Boundary Scan]                                                                                                    |                                                                                     |                                                  |
|----------------------------------------------------------------------------------------------------|-------------------------------------------------------------------------------------|--------------------------------------------------|
| 🐼 File Edit View Operations Output Debug Wind                                                                                                    | low Help                                                                            | X                                                |
| 🗋 🍺 🖥 🕺 🛍 🛅 🗙 🏗 🏗 🎲 💥 🖬 🚔 📑 👘                                                                                                    | ₽ k?                                                                                |                                                  |
| iMPACT Flows ↔ □                                                                                                    |                                                                                     |                                                  |
| Boundary Scan     Definition of the second second sec | TDI EXNER 22000<br>TDI ZNUR<br>ynq7000_arm_da xc7z020<br>TDO zynq7000_arm bbram.nky | y                                                |
| iMPACT Processes ↔ □ # ×                                                                                                    |                                                                                     |                                                  |
| Available Operations are:                                                                                                    |                                                                                     |                                                  |
| Program                                                                                                    |                                                                                     |                                                  |
| Program eFUSE Registers                                                                                                    |                                                                                     |                                                  |
| Read eFUSE Registers                                                                                                    |                                                                                     |                                                  |
| Set eFUSE Control Register                                                                                                    |                                                                                     |                                                  |
| Read eFUSE Control Register                                                                                                    |                                                                                     |                                                  |
| Get Device ID                                                                                                    |                                                                                     |                                                  |
| Get Device signature/osercode     ▼                                                                                                    | Boundary Scan                                                                       |                                                  |
| Warnings                                                                                                    |                                                                                     | ↔□₽×                                             |
| <u>∧WARNING</u> :iMPACT:923 - Can not find cabl                                                                                                    | e, check cable setup !                                                              |                                                  |
|                                                                                                    |                                                                                     | <b>~</b>                                         |
|                                                                                                    |                                                                                     | 4                                                |
| Errors 🔬 Warnings                                                                                                    |                                                                                     |                                                  |
|                                                                                                    |                                                                                     | Configuration Platform Cable USB II 6 MHz usb-hs |
|                                                                                                    |                                                                                     |                                                  |

Figure 3-2 shows the JTAG Chain in iMPACT.

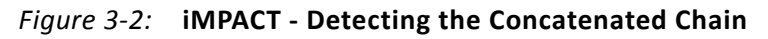

6. As shown in Figure 3-3, use iMPACT to program the BBRAM key. Right-click on **ZC7Z020** and click **Program**. iMPACT can also program the eFUSE key. Both eFUSE and BBRAM keys can be programmed into the Zynq AP SoC. The bootgen -encrypt efuse | bbram argument specifies which key is used. Bootgen writes the key source to the Boot Header region of the image. At power-up, the BootROM code reads the Boot Header to determine which key source to use.

The eFUSE control is also programmable using Available Operations in iMPACT, located in the iMPACT Processes pane. The eFUSE control register is used for functions such as restricting key swapping and permanently disabling the JTAG port.

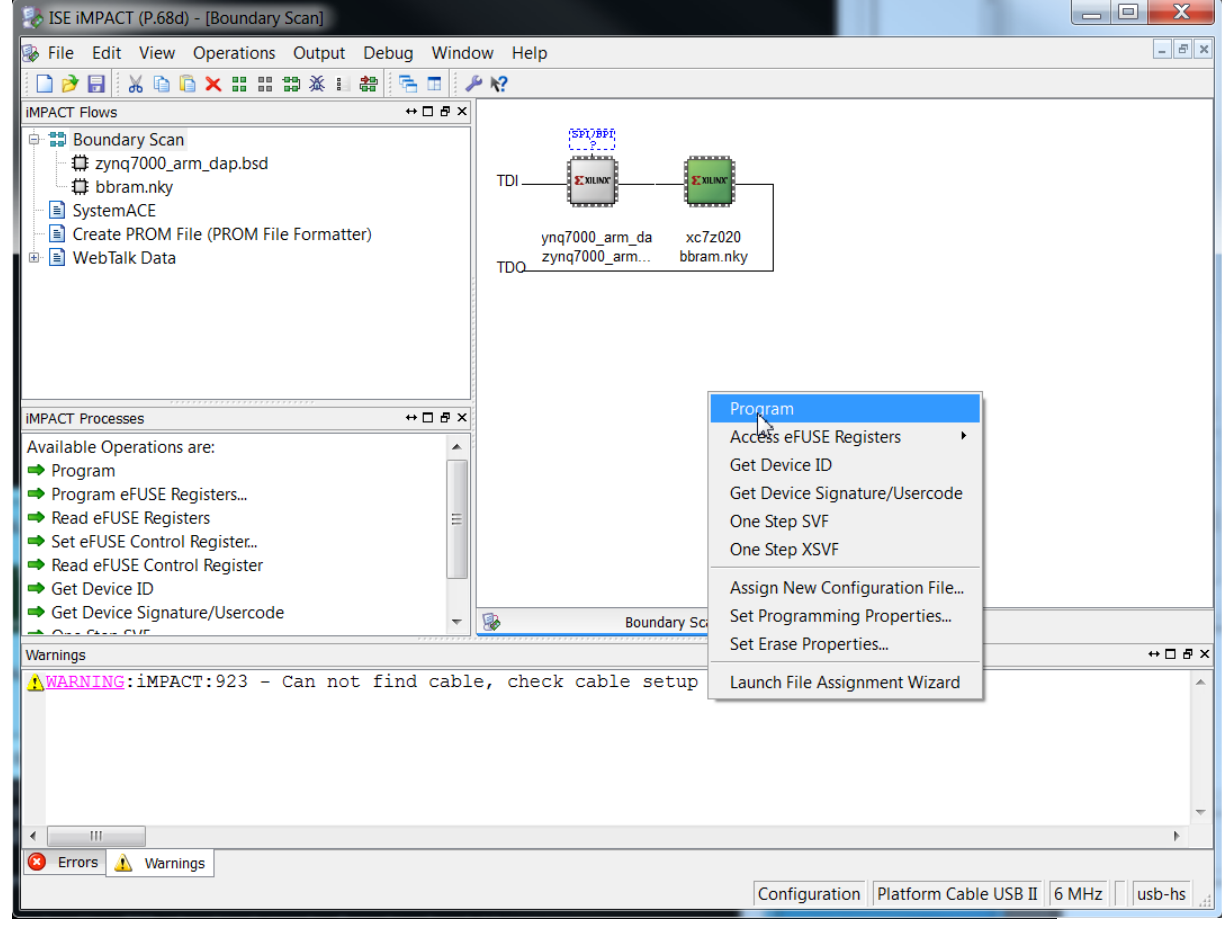

UG1025\_c3-03\_082913

Figure 3-3: Using iMPACT to Program the BBRAM Key

#### **Generating RSA Keys**

In this section, primary and secondary RSA keys are generated. Using these keys, the hash of the Primary Public Key is generated.

 In this document, OpenSSL is used to generate RSA keys. (There are other methods of generating RSA keys.) The primary and secondary secret RSA keys are generated using the following OpenSSL command:

openssl genrsa -out psk.pkl 2048 openssl genrsa -out ssk.pkl 2048

Send Feedback

In RSA, the public key is contained in the private key. The OpenSSL command to extract the public key from the private key is:

openssl rsa -pubout -in psk.pk1 -out ppk.pub openssl rsa -pubout -in ssk.pk1 -out spk.pub

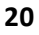

 Generate the hash of the Primary Public Key. After generating the RSA keys using openssl, use Bootgen to generate the hash of the PPK. Create a gen\_hash\_ppk.bif with following content:

```
gen_hash_ppk:
{
  [pskfile] psk.pk1
  [sskfile] ssk.pk1
  [bootloader, authentication=rsa] fsbl.elf
}
```

3. Run

bootgen -image gen\_hash\_ppk.bif -efuseppkbits hash\_ppk.txt

The hash\_ppk.txt file contains the hash of the PPK.

#### **Create the Secure Key Driver to Enable RSA Functionality**

To use RSA, the RSA Enable control bit and the hash of the PPK must be programmed in the PS eFUSE array. To do this, a Secure Key Driver software project is created with Software Development Kit (SDK). The Secure Key Driver software project is in the ug1025/zc702\_secure\_driver directory. The functionality of the Secure Key Driver is controlled by editing the xilskey efuse example.c and xilskey input.h files.

To enable RSA and program the hash of the PPK, edit xilskey\_input.h file to program the PS eFUSEs, PL eFUSEs, or both. The eFUSE is OTP, so if it is already programmed, the xilskey\_efuse\_example.c file can be edited to only read the hash of the PPK.

Edit the xilskey\_input.h file as follows:

- 1. Define XSK\_EFUSEPS\_DRIVER.
- 2. Disable XSK\_EFSUSEPL\_DRIVER using a comment.
- 3. Copy the PPK hash from hash\_ppk.txt to XSK\_EFUSEPS\_RSA\_KEY\_HASH\_VALUE.
- 4. Set XSK\_EFUSEPS\_ENABLE\_RSA\_KEY\_HASH TRUE.
- 5. Set XSK\_EFUSEPS\_ENABLE\_RSA\_AUTH TRUE.

Compile the Secure Key Driver using SDK. If using Linux, invoke SDK by running **xsdk &**. If using Windows, double-click on **Xilinx SDK 2013.2** or use the **Program Start > ISE Design Suite 14.6 > EDK > Xilinx Software Development Kit**. Select a workspace as shown in Figure 3-4.

| Workspace I                   | Launcher                                                                                        | ×                    |
|-------------------------------|-------------------------------------------------------------------------------------------------|----------------------|
| Select a wor                  | rkspace                                                                                         |                      |
| Xilinx SDK sto<br>Choose a wo | tores your projects in a folder called a workspace.<br>orkspace folder to use for this session. |                      |
| Workspace:                    | C:\designs\secure_boot\zc702_secure_key_driver\SDK                                              | owse                 |
| Use this as                   | s the default and do not ask again                                                              | Cancel               |
|                               |                                                                                                 | LIC1025 a2 04 082012 |

Figure 3-4: Launching the Secure Key Driver Workspace

6. Create a new application project as shown in Figure 3-5. Define the Project Name as **secure\_key\_driver**. Leave other options at their default values. Click **Next**.

| 🐵 New Project                                         |                                                                                                    |  |  |  |  |  |  |  |
|-------------------------------------------------------|----------------------------------------------------------------------------------------------------|--|--|--|--|--|--|--|
| Application Project<br>Create a managed make          | e application project.                                                                                         |  |  |  |  |  |  |  |
| Project name: secure_key_driver                       |                                                                                                    |  |  |  |  |  |  |  |
| Location: C:\designs\sec<br>Choose file sys           | Location: C:\designs\secure_boot\zc702_secure_key_driver\SDK\secure_key_dri Browse Choose file system: default |  |  |  |  |  |  |  |
| Target Hardware<br>Hardware Platform zc7<br>Processor | Target Hardware<br>Hardware Platform zc702_secure_key_driver_hw_platform                                       |  |  |  |  |  |  |  |
| Target Software                                       |                                                                                                    |  |  |  |  |  |  |  |
| OS Platform<br>Language                               | standalone ▼                                                                                                   |  |  |  |  |  |  |  |
| Board Support Package                                 | Create New secure_key_driver_bsp     Use existing                                                              |  |  |  |  |  |  |  |
|                                                       |                                                                                                    |  |  |  |  |  |  |  |
| ?                                                     | < Back Next > Finish Cancel                                                                                    |  |  |  |  |  |  |  |

Figure 3-5: Create the Secure Key Driver Project

7. As shown in Figure 3-6, select **Empty Application**, and when the dialog box is displayed, name the project **secure\_key\_driver**. Click **Finish**.

| 6 | New Project (                                                                                                    | on xsjlesters40)            | 3   |  |  |  |  |
|---|----------------------------------------------------------------------------------------------------|-----------------------------|-----|--|--|--|--|
| ٦ | Templates C                                                                                                    |                             |     |  |  |  |  |
|   | Create one of the available templates<br>functioning application project.                                                                                                    | to generate a fully-        |     |  |  |  |  |
|   | Available Templates:                                                                                                    |                             |     |  |  |  |  |
|   | Dhrystone                                                                                                    | A blank C project.          |     |  |  |  |  |
|   | Empty Application                                                                                                    |                             |     |  |  |  |  |
|   | Hello World                                                                                                    |                             |     |  |  |  |  |
|   | IwIP Echo Server                                                                                                    |                             |     |  |  |  |  |
|   | Memory Tests                                                                                                    |                             |     |  |  |  |  |
|   | Peripheral Tests                                                                                                    |                             |     |  |  |  |  |
|   | Zynq FSBL                                                                                                    |                             |     |  |  |  |  |
|   |                                                                                                    |                             |     |  |  |  |  |
|   |                                                                                                    |                             |     |  |  |  |  |
|   |                                                                                                    |                             |     |  |  |  |  |
|   |                                                                                                    |                             |     |  |  |  |  |
|   |                                                                                                    |                             |     |  |  |  |  |
|   |                                                                                                    |                             |     |  |  |  |  |
|   |                                                                                                    |                             |     |  |  |  |  |
|   |                                                                                                    |                             |     |  |  |  |  |
|   |                                                                                                    |                             |     |  |  |  |  |
|   |                                                                                                    |                             |     |  |  |  |  |
|   |                                                                                                    |                             |     |  |  |  |  |
|   |                                                                                                    |                             |     |  |  |  |  |
|   |                                                                                                    |                             | -   |  |  |  |  |
|   | A Back Method State State S | ext > Cancel <u>F</u> inish |     |  |  |  |  |
|   |                                                                                                    | UG1025 c3-06 0825           | 913 |  |  |  |  |

Figure 3-6: Create Empty Application

24

8. As shown in Figure 3-7, right-click the **secure\_key\_driver\_bsp** board support package and click **Board Support Package Settings.** 

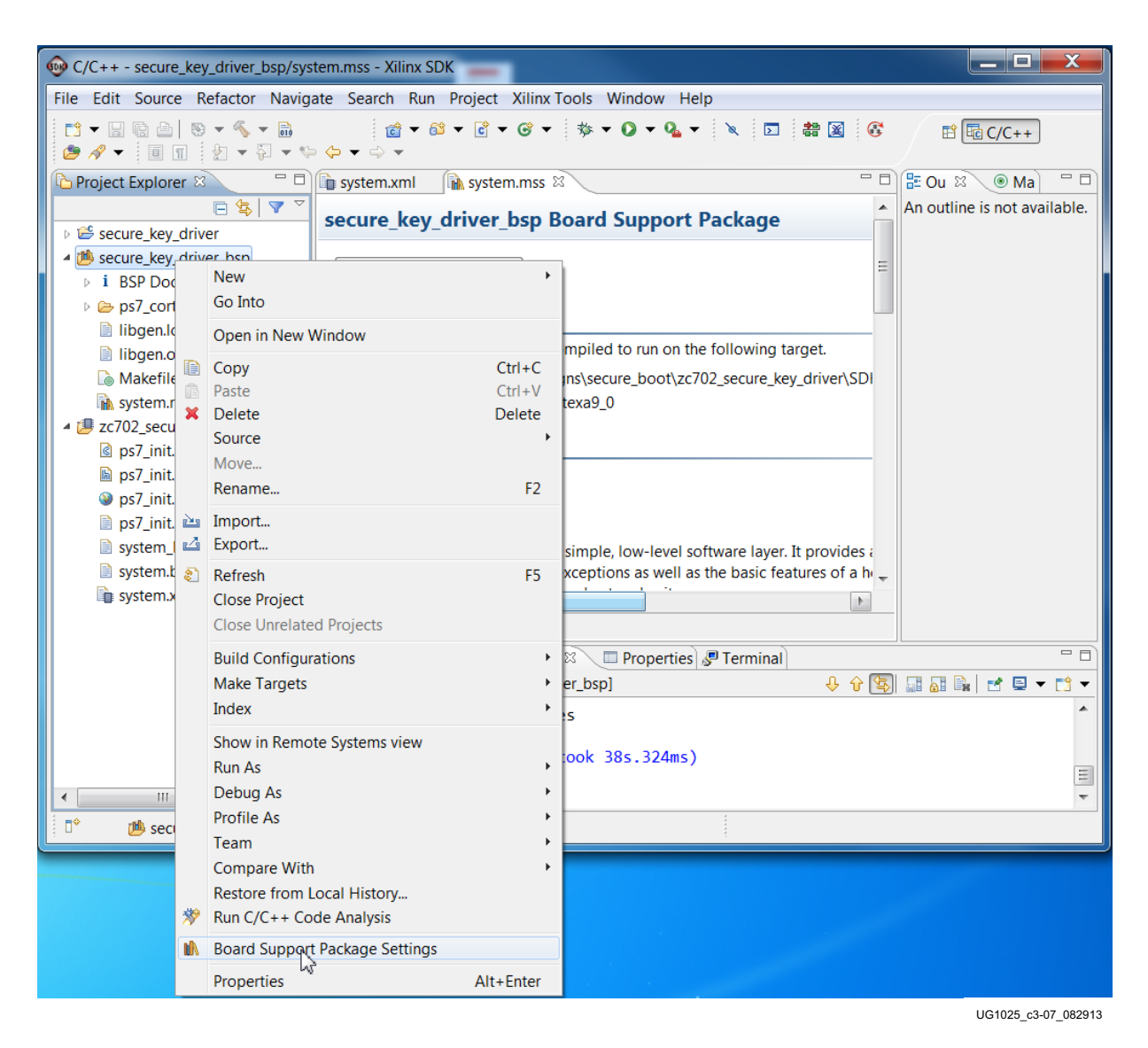

Figure 3-7: Board Support Package Settings

9. As shown in Figure 3-8, select the **xilskey library** and rebuild the Board Support Package (BSP). Click **OK**.

| ontrol various settings                           | <b>ige Settings</b><br>of your Board Suppo                                                                                   | ort Package.                                                                                                  |                                                                                                    | Ī                                     |  |  |  |
|---------------------------------------------------|----------------------------------------------------------------------------------------------------|----------------------------------------------------------------------------------------------------|----------------------------------------------------------------------------------------------------|---------------------------------------|--|--|--|
| Overview<br>standalone<br>drivers<br>cpu_cortexa9 | secure_key_drive<br>OS Type: stan<br>OS Version: 3.11<br>Target Hardware<br>Hardware Specif<br>Processor:<br>Supported Libra | r_bsp<br>dalone<br>0.a ▼<br>e<br>fication: C:\desi<br>ps7_cc<br>ries                                          | Standalone is a simple, low-level software layer. It provides access to basic processor<br>features such as caches, interrupts and exceptions as well as the basic features of a<br>hosted environment, such as standard input and output, profiling, abort and exit.<br>Ins\secure_boot\zc702_secure_key_driver\SDK\zc702_secure_key_driver_hw_platform\s<br>texa9_0<br>ies you want included in your Board Support Package.You can configure the library in |                                       |  |  |  |
|                                                   | Check the box n<br>the navigator or                                                                                          | ext to the libra<br>n the left.                                                                               | ries you want included in your Board Support Pack                                                                                                    | kage.You can configure the library in |  |  |  |
|                                                   | Check the box n<br>the navigator or<br>Name                                                                                  | ext to the libra<br>n the left.<br>Version                                                                    | ries you want included in your Board Support Pack                                                                                                    | kage.You can configure the library in |  |  |  |
|                                                   | Check the box n<br>the navigator or<br>Name                                                                                  | ext to the libra<br>n the left.<br>Version<br>1.05.a                                                          | ries you want included in your Board Support Pack Description IwIP TCP/IP Stack library: IwIP v1.4.0. Xilinx                                                                                                    | kage.You can configure the library in |  |  |  |
|                                                   | Check the box n<br>the navigator or<br>Name<br>Iwip140<br>xilfatfs                                                           | Version<br>1.05.a<br>1.00.a                                                                                   | ries you want included in your Board Support Pack Description IwIP TCP/IP Stack library: IwIP v1.4.0, Xilinx Provides read/write routines to access file                                                                                                    | kage.You can configure the library in |  |  |  |
|                                                   | Check the box n<br>the navigator of<br>Name<br>Iwip140<br>xilfatfs<br>xilflash                                               | version<br>1.05.a<br>1.00.a<br>3.04.a                                                                         | ries you want included in your Board Support Pack Description IwIP TCP/IP Stack library: IwIP v1.4.0, Xilinx Provides read/write routines to access file Xilinx Flash library for Intel/AMD CFI com                                                                                                    | kage.You can configure the library in |  |  |  |
|                                                   | Check the box n<br>the navigator of<br>Name<br>Iwip140<br>xilfatfs<br>xilfash<br>xilisf                                      | version<br>1.05.a<br>1.00.a<br>3.04.a<br>3.02.a                                                               | ries you want included in your Board Support Pack<br>Description<br>IWIP TCP/IP Stack library: IWIP v1.4.0, Xilinx<br>Provides read/write routines to access file<br>Xilinx Flash library for Intel/AMD CFI com<br>Xilinx In-system and Serial Flash Library                                                                                                    | kage.You can configure the library in |  |  |  |
|                                                   | Check the box n<br>the navigator of<br>Name<br>Wip140<br>xilfatfs<br>xilfash<br>xilfiash<br>xilisf<br>xilisf                 | ext to the libra<br>n the left.<br>Version<br>1.05.a<br>1.00.a<br>3.04.a<br>3.02.a<br>1.00.a                  | ries you want included in your Board Support Pack<br>Description<br>IwIP TCP/IP Stack library: IwIP v1.4.0, Xilinx<br>Provides read/write routines to access file<br>Xilinx Flash library for Intel/AMD CFI com<br>Xilinx In-system and Serial Flash Library<br>Xilinx Memory File System                                                                                                    | kage.You can configure the library in |  |  |  |
|                                                   | Check the box n<br>the navigator of<br>Name<br>Wip140<br>xilfatfs<br>xilflash<br>xilisf<br>xilisf<br>xilmfs<br>vilskey       | Version           1.05.a           1.00.a           3.04.a           3.02.a           1.00.a           1.00.a | ries you want included in your Board Support Pack<br>Description<br>IwIP TCP/IP Stack library: IwIP v1.4.0, Xilinx<br>Provides read/write routines to access file<br>Xilinx Flash library for Intel/AMD CFI com<br>Xilinx In-system and Serial Flash Library<br>Xilinx Memory File System<br>Xilinx Secure Key Library                                                                                                    | kage.You can configure the library in |  |  |  |

Figure 3-8: Selecting the Secure Key Library

10. The xilskey library is compiled and displayed in the Project Explorer pane under **secure\_key\_driver\_bsp/ps7\_cortexa9\_0/lib**. This is shown in Figure 3-9.

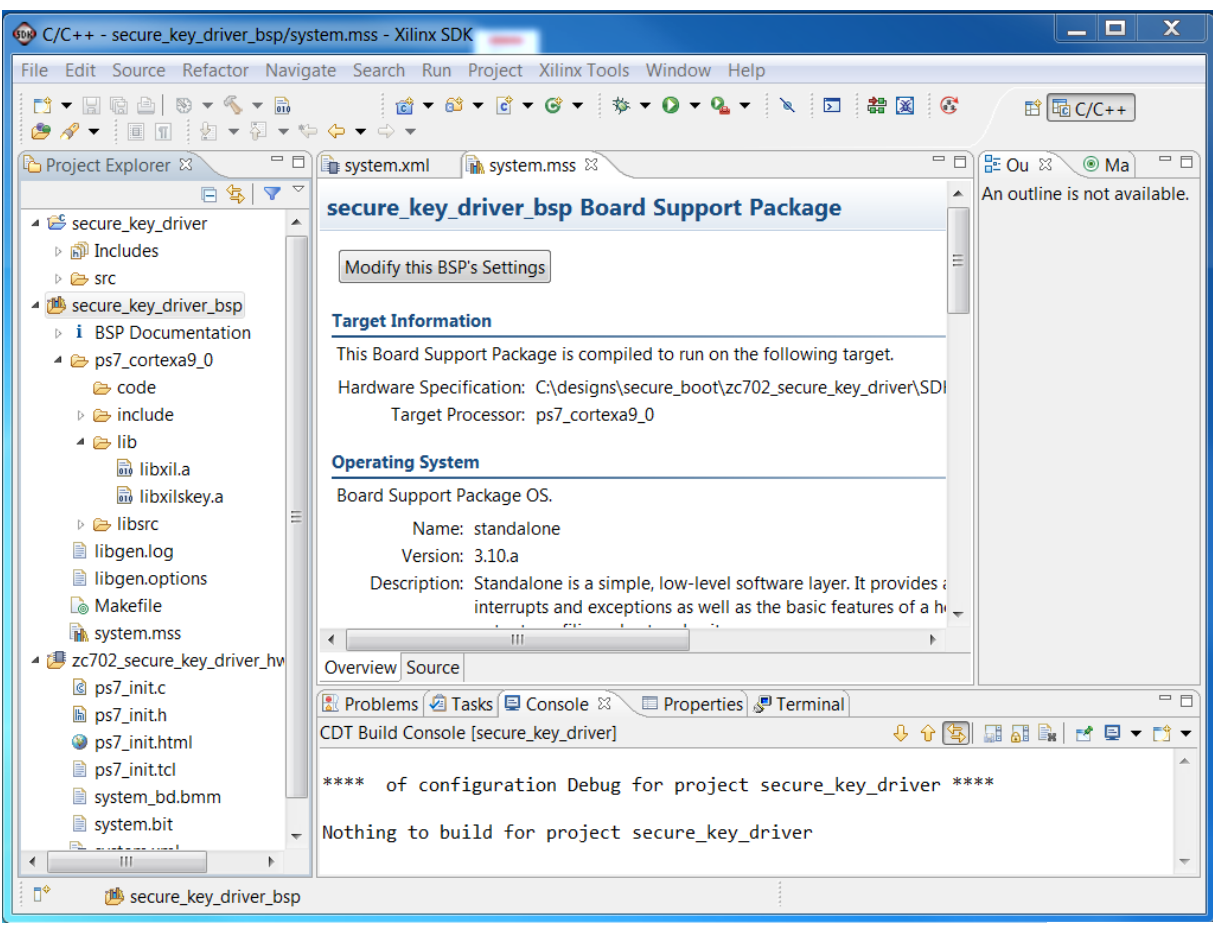

UG1025\_c3-09\_082913

Figure 3-9: Compiled xilskey Library

11. With the secure\_key\_driver selected, select File > Import > General Files, and import xilskey\_efuse\_example.c and xilskey\_input.h into the application project. Select the secure\_key\_driver project, and run Project > Build Project. Figure 3-10 shows a compiled secure\_key\_driver project.

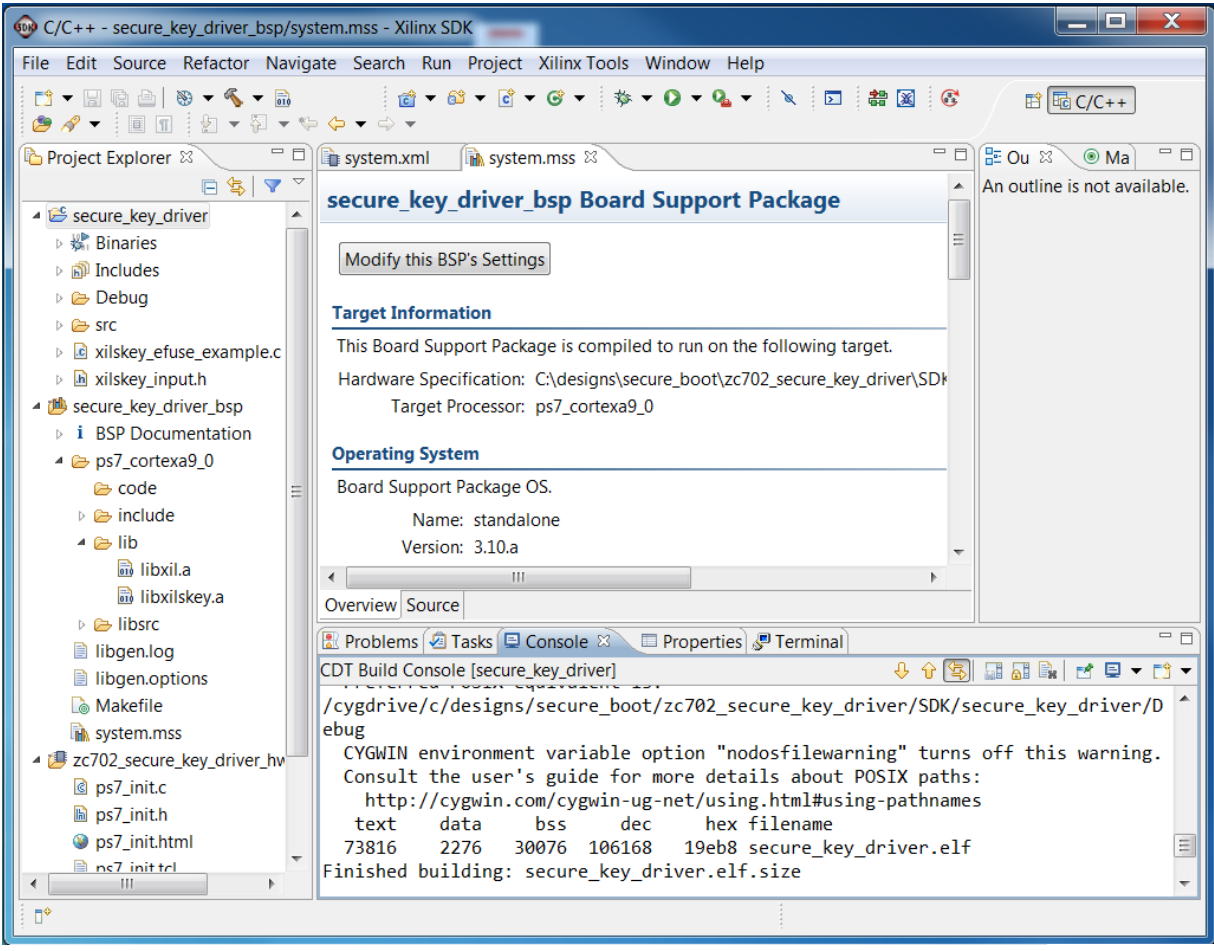

UG1025\_c3-10\_082913

Figure 3-10: Compiled Secure Key Driver Project

#### Run the Secure Key Driver to Enable RSA Functionality

The Secure Key Driver can be run using any boot mode. The simplest is JTAG, using the following XMD commands. Invoke XMD by entering **xmd** at the command prompt or in SDK enter **Xilinx Tools > XMD Console**.

```
connect arm hw
dow fsbl.elf
con
```

```
stop
dow secure_key_driver.elf
con
stop
```

If secure\_key\_driver is compiled with read enabled, open a communication terminal to view the value of the hash of the PPK.

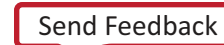

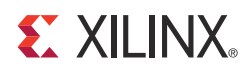

# **Creating Bootgen Image Format Files**

#### Introduction

Bootgen creates a single file image which is used to boot the Zynq®-7000 All Programmable SoC (AP SoC). The input into Bootgen is a Bootgen Image Format (BIF) file which lists the partitions that are to be included in the image. Partitions are the software, data, and bitstream files which comprise the image. For example, the partitions in the TRD are fsbl.elf, system.bit, u-boot.elf, uImage.bin, uramdisk.image.gz, devicetree.dtb, and sobel cmd.elf.

In the BIF, attributes are used to specify if the partition is to be encrypted [encryption] and/or authenticated [authentication]. Attributes also are used to specify the offset address [offset] in nonvolatile memory (NVM) and the load address [load] in the double-date-rate (DDR) memory.

Bootgen outputs the image file in MCS or BIN format. The Intel MCS format is used if the Zynq Flash Programmer is used to write Quad Serial Peripheral Interface (QSPI). The BIN format is used if U-Boot is used to program QSPI or if the SD boot mode is used.

In 14.6, RSA and the ability to specify encryption/authentication on a partition basis are only supported when Bootgen is used at the command line. The 14.6 Bootgen GUI has limited support for security features. In 14.6, the Bootgen command line is only supported on Linux.

#### **Booting the TRD Securely**

The following is a BIF which is used to boot the TRD securely.

trd\_image: {

```
[aeskeyfile] bbram.nky
[pskfile] psk.pk1
[sskfile] ssk.pk1
[bootloader, encryption=aes, authentication=rsa] fsbl.elf
[encrytion=aes, authentication=rsa] system.bit
[authentication=rsa] u-boot.elf
[authentication=rsa, load= 0x3000000, offset=0x100000] uImage.bin
[authentication=rsa, load=0x2A000000, offset=0x600000] devicetree.dtb
```

[authentication=rsa, load=0x2000000, offset=0x620000] uramdisk.image.gz [encryption=aes, authentication=rsa] sobel\_cmd.elf

In this BIF, all partitions are authenticated so that software is loaded using a chain of trust. The FSBL is encrypted. Sensitive partitions, including the system.bit and sobel\_cmd.elf, are encrypted. The open source partitions, U-Boot and Linux, are not encrypted.

With the bitstream partition included, the image created using this BIF does not fit into the ZC702 QSPI, which is 16 MB. The image fits if the 4.4 MB system.bit is removed from the BIF.

The cryptographic keys specified by the [aeskeyfile], [pskfile], and [sskfile] attributes are generated in Chapter 3.

This BIF uses the [offset] and [load] attributes so that the FSBL loads the partitions into the specified DDR address. In many systems, U-Boot is used to load partitions. As of the 14.6 release, U-Boot does not contain the RSA libraries used to authenticate partitions, so the FSBL is used to authenticate/load the partitions. To support the flow in which all partitions are authenticated by the FSBL, the U-Boot zynq\_common.h has been edited.

Note: Authentication in U-Boot is scheduled for the 14.7 release.

All partitions should be authenticated so that the device boots with a chain of trust. This means that each partition is authenticated before it is loaded. In most cases, all partitions are not encrypted. Encryption provides confidentiality, so partitions with sensitive information should be encrypted. It is not generally constructive to encrypt partitions like Linux and U-Boot which are open source. Encryption can increase boot time, but in the NVM configurations tested to date, secure and non-secure boot time have been equivalent.

Although AES is not susceptible to the known plaintext attack, encryption should not be used when it is not needed, as other attacks might be attempted. Use encryption to protect sensitive information.

Run the following steps to boot the TRD securely using QSPI mode.

- 1. Set up the ZC702 Evaluation Board as defined in Chapter 2.
- 2. Set up Tera Term as defined in Chapter 2.
- Change to the UG1025/zc702\_secure\_key\_driver/SDK directory. In Chapter 3, the secure\_key\_driver.elf software project is created. To program the PS RSA\_Enable and hash of the PPK eFUSEs, run the following xmd commands:

```
connect arm hw
dow fsbl.elf
con
stop
dow secure_key_driver.elf
con
exit
```

4. Change to the ug1025/zc702\_linux\_trd directory. To learn about the BIF functionality in this project, open zc702\_linux\_trd.bif and review the attributes. To create the TRD image, run:

bootgen -image zc702\_linux\_trd.bif -o zc702\_linux\_trd.mcs -encrypt bbram

*Note:* In the SDK 14.6 release, command-line Bootgen must be run on Linux. Windows support is scheduled for SDK 14.7.

- 5. If using Linux, invoke SDK using **xsdk &**. Select the workspace as ug1025/zc702\_linux\_trd/SDK.
- 6. In SDK, enter Xilinx Tools > Program Flash. Power down.
- 7. Specify the image by browsing to:

ug1025/zc702\_linux\_trd/zc702\_linux\_trd.mcs.

As noted, this MCS image does not contain the TRD bitstream file. To boot the TRD, generate a BIN image which includes the bitstream, and boot using SD mode.

8. On the ZC702 Evaluation Board, change the boot mode switch to QSPI boot mode by moving J25 to 1, or moving switch 4 to 1 if the evaluation board uses SW16.

 Power cycle. Verify that the Zynq AP SoC boots to the Petalinux prompt. To login, use root for the user name and root for the password. Figure 4-1 shows the expected TRD output.

| Tera Term Web 3.1 - COM4 VT                                                                  |          |
|----------------------------------------------------------------------------------------------|----------|
| File Edit Setup Web Control Window Help                                                      |          |
| si570 1-005d: set new output frequency 148500000 Hz                                          |          |
| xylonib video mode: 1920x1080-16@60                                                          |          |
| mmcblk0: mmcD:h368 7 45 GiB                                                                  |          |
| mmcblk0: p1                                                                                  |          |
| Console: switching to colour frame buffer device 240x67                                      |          |
| xylonfb 0 🖞 gistered                                                                         |          |
| xylonfb 1 registered                                                                         |          |
| rtc-pcf8563 5-0051: low voltage detected, date/time is not reliable.                         |          |
| rtc-pcf8563 5-0051: setting system clock to 2000-06-24 09:47:45 UTC (961840065)              |          |
| IP-Config: Complete:<br>deviace-oth0 oddm=102 168 1 10 mode-255 255 255 0 am-255 255 255 255 |          |
| device = e(n0, add = 192.100.1.10, mask = 233.233.233.0, gw = 233.233.233.233.233.0)         |          |
| hostserver=255.255.255.255. rootserver=255.255.255. rootpath=                                |          |
| RAMDISK: gzip image found at block O                                                         |          |
| VFS: Mounted root (ext2 filesystem) on device 1:0.                                           |          |
| devtmpfs: mounted                                                                            |          |
| Freeing init memory: 152K                                                                    |          |
| Starting rcS                                                                                 |          |
| ++ Mounting filesystem                                                                       |          |
| ++ Setting up mdev                                                                           |          |
| ++ Starting teinet daemon                                                                    |          |
| ++ Starting ftp daemon                                                                       |          |
| ++ Starting ssh daemon                                                                       |          |
| ++ Running user script init.sh from SD Card                                                  |          |
| Starting Zyng Base TRD Application                                                           |          |
| To re-run this application, type the following commands:                                     |          |
| cd /mnt/                                                                                     |          |
| ./run_sobel.sh -qt                                                                           | E        |
| rcS Complete                                                                                 | -        |
| zynq>                                                                                        | <u> </u> |

UG1025\_c4-01\_082913

#### *Figure 4-1:* **Expected TRD Output**

10. To compare non-secure and secure boot time, repeat step 7-step 9, programming QSPI with zc702\_linux\_trd\_ns.mcs for the non-secure boot. Measure the time from power on to when the "zynq>" prompt is displayed in the communication terminal.

Boot time varies based on factors such as the type and configuration of the NVM, security, and size of the image. If a boot time estimate is needed, contact a Xilinx Field Application Engineer (FAE). Xilinx FAEs use an internal Boot Time Estimator for various configurations.

There is a difference in a plain non-secure boot and a non-secure boot with RSA Enable programmed. When RSA Enable is programmed, the [pskfile] and [sskfile] attributes must be included in the BIF and the FSBL partition must be authenticated.

#### Loading Sensitive Partitions in Secure Storage

A second method of protecting sensitive information is to locate sensitive information in secure storage (on-chip memory [OCM], AXI BRAM), within the security perimeter of the Zynq-7000 AP SoC. This is done with the linker script or the Bootgen [load] attribute.

To locate a partition in the OCM rather than DDR, edit the linker script as shown in Figure 4-2.

| e Edit Source Refactor N                      | Navigate Search Run Project Xilinx Tools Window Help | ,        |
|-----------------------------------------------|------------------------------------------------------|----------|
| ĭ ▼ <b>              </b>                     |                                                      | J        |
|                                               |                                                      |          |
| system.xmi                                    | 1.mss 🖳 Alscript.ia 🛛 🔪                              |          |
| Linker Script: lscrip                         | ot.ld                                                |          |
|                                               |                                                      |          |
| Stack and Hean Sizes                          |                                                      |          |
| Stack and Heap Sizes                          |                                                      |          |
| Stack Size 0x2000                             |                                                      |          |
| Heap Size 0x2000                              |                                                      |          |
| Castian to Manage David                       | n Manufan                                            |          |
| Section to Memory Region                      |                                                      |          |
| Section Name                                  | Memory Region                                        |          |
| .text                                         | ps7_ram_0_S_AXI_BASEADDR                             |          |
| .init                                         | ps7_ram_0_S_AXI_BASEADDR                             | =        |
| .fini                                         | ps7_ram_0_S_AXI_BASEADDR                             |          |
| .rodata                                       | ps7_ram_0_S_AXI_BASEADDR                             |          |
| .rodata1                                      | ps7_ram_0_S_AXI_BASEADDR                             |          |
| .sdata2                                       | ps7_ram_0_S_AXI_BASEADDR                             |          |
| .sbss2                                        | ps7_ram_0_S_AXI_BASEADDR                             |          |
| .data                                         | ps7_ram_0_S_AXI_BASEADDR                             |          |
| .data1                                        | ps7_ram_0_S_AXI_BASEADDR                             |          |
| .got                                          | ps7_ram_0_S_AXI_BASEADDR                             |          |
| .ctors                                        | ps7_ram_0_S_AXI_BASEADDR                             |          |
|                                               | ps7_ram_0_S_AXI_BASEADDR                             |          |
| .dtors                                        | ps7_ram_0_S_AXI_BASEADDR                             |          |
| .dtors<br>.fixup                              |                                                      |          |
| .dtors<br>.fixup<br>.eh_frame                 | ps7_ram_0_S_AXI_BASEADDR                             | $\nabla$ |
| .dtors<br>.fixup<br>.eh_frame<br>.eh framebdr | ps7_ram_0_S_AXI_BASEADDR<br>ps7_ram_0_S_AXI_BASEADDR | _        |

Figure 4-2: Locating the Secure Key Driver in OCM

Because the FSBL runs from OCM, partitions are generally not loaded into the OCM with the FSBL. If JTAG mode is used, the device can be initialized with ps7\_init, and the ELF can be loaded into OCM using an XMD command. For other boot modes, load U-Boot with the FSBL and use U-Boot to load the sensitive partition into OCM.

Because the OCM is fast secure storage, it is a good location to store sensitive software and data partitions. Data partitions are not compiled software partitions, so there is no linker script. To locate data partitions in OCM, use the [load] attribute in the BIF file.

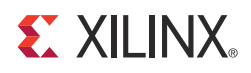

Chapter 5

# **Advanced Key Management Options**

#### Introduction

Bootgen is used at the manufacturing site. Bootgen operates in Debug and Release modes. This chapter shows how to run Bootgen in the Release mode. In the Release mode, Bootgen uses the RSA keys differently than in the Debug mode. In Bootgen Debug mode, private keys are used. In Bootgen Release mode, the final BIF contains public keys and signatures of the partitions.

In current cryptography, algorithms are known, and it is critical to protect the private key. Bootgen Release mode helps protect the private key. This protection of the private key occurs at the manufacturing site. Independent of whether Debug or Release mode is used, the fielded embedded device contains the same public key and content.

One approach to protecting the private key is to use a security staff, or Infosec group, for the final release of the embedded product. This reduces the number of employees who have access to the cryptographic key. Often, a Hardware Security Module (HSM) is used in a secure area. The HSM generates the RSA private/public key pair and signatures. Security is also enhanced because the private key never leaves the HSM.

In the Bootgen Release mode, Bootgen and a second Xilinx tool, **xil\_rsa\_sign**, perform the same function as the HSM in generating hashes and signatures. This chapter shows how to use Bootgen and **xil\_rsa\_sign** to provide additional protection of the private key.

To compile **xil\_rsa\_sign**, change to the ug1025/zc702\_secure\_key/xil\_rsa\_sign\_src directory. If using Linux, copy makefile\_linux to Makefile. If using Windows, copy makefile\_xp to Makefile. Run **make**.

The **make** fails in Windows if the gcc.exe in the Makefile is incorrect. There are many gcc.exe files in the \$XILINX\_EDK software. If using Windows, edit the Makefile to use the full path to \$XILINX/gnu/MinGW/5.0.0/nt/bin/gcc.exe or the cygwin gcc.exe:

CC=c:/cygwin/bin/gcc.exe

or

CC=c:/Xilinx/14.6/ISE\_DS/SE/gnu/MinGW/5.0.0/nt/bin/gcc.exe

The steps to use Bootgen Release mode are as follows. The system is in the ug1025/zc702\_secure\_key directory.

1. Create the SPK hash using the following command and BIF.

bootgen -image spk.bif -generate\_hashes
The spk.bif is
spk:
{
[spkfile] spk.pk1
}

Bootgen generates the spk.pk1.sha256 SPK hash file.

2. Use **xil\_rsa\_sign** to generate the signature.

xil\_rsa\_sign -gensig -sk psk.pk1 -data spk.pk1.sha256 -out spk.pk1.sha256.sig

3. Generate the partition hashes using the following Bootgen command:

bootgen -image bootimage\_partitions.bif -o temp.txt -encrypt efuse -generate\_hashes

where the BIF is

```
bootimage_partitions:
{
  [ppkfile] ppk.pk1
  [spkfile] spk.pk1
  [spksignature] spk.pk1.sha256.sig
  [bootloader, encryption=aes, authentication=rsa] fsbl.elf
  [encryption=aes, authentication=rsa] system.bit
  [authentication=rsa] u-boot.elf
}
```

The hashes for the partitions are generated. The hash files are fsbl.elf.0.sha256, system.bit.0.sha256, and u-boot.elf.0.sha256.

4. Generate the signatures of the hashes just created:

xil\_rsa\_sign -gensig -sk ssk.pk1 -data fsbl.elf.0.sha256 -out fsbl.elf.0.sha256.sig
xil\_rsa\_sign -gensig -sk ssk.pk1 -data system.bit.0.sha256 -out
system.bit.0.sha256.sig
xil\_rsa\_sign -gensig -sk ssk.pk1 -data u-boot.elf.0.sha256 -out

u-boot.elf.0.sha256.sig

5. Create the image using the following Bootgen command:

bootgen -image bootimage\_presign.bif -o zc702\_uboot\_rm.mcs -encrypt efuse

The BIF is

bootimage\_presign:

```
{
  [aeskeyfile] efuse.nky
  [ppkfile] ppk.pk1
  [sskfile] spk.pk1
  [spksignature] spk.pk1.sha256.sig
  [bootloader, encryption=aes, authentication=rsa, presign=fsbl.elf.0.sha256.sig]
  fsbl.elf
  [encryption=aes, authentication=rsa, presign=system.bit.0.sha256.sig] system.bit
  [authentication=rsa, presign=u-boot.elf.0.sha256.sig] u-boot.elf
}
```

6. Verify that Bootgen Debug mode and Bootgen Release mode generate identical image files. To do this, create the image using Bootgen Debug mode, and then diff the two images. Run Bootgen Debug mode using the following bootgen command:

bootgen -image bootimage dm.bif -o zc702 uboot dm.mcs -encrypt efuse

```
where bootimage_dm.bif is:
bootimage_dm:
{
  [aeskeyfile] efuse.nky
  [pskfile] psk.pk1
  [sskfile] ssk.pk1
  [bootloader, encryption=aes, authentication=rsa] fsbl.elf
  [encryption=aes, authentication=rsa] system.bit
  [authentication=rsa] u-boot.elf
}
```

Run:

diff zc702\_uboot\_dm.mcs zc702\_uboot\_rm.mcs

to verify that the files are identical.

#### **Chapter Summary**

- RSA security is based on the fielded device using a public (not private) key, and that the key can be changed as often as desired.
- Bootgen Release Mode is an option which protects the private key against an insider attack at the manufacturing site.

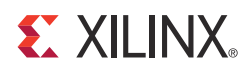

# Multiboot

#### Introduction

Multiboot is used to ensure that the Zynq®-7000 All Programmable SoC (AP SoC) boots to a known good state in the event of an error booting the original image. This chapter shows a methodology for using multiboot.

The multiboot method uses three images. One image includes the FSBL partition only, located at 0x0. The standard or update image is located at 0x400000. The golden image is located at 0xA00000.

A key element in a multiboot example is defining the error which causes a failure. In this example, an error is induced in the system.bit file.

The following steps are used in multiboot.

1. Create the fsbl, update, and golden images.

```
bootgen -image bootimage_fsbl.bif -o fsbl.bin -encrypt efuse
bootgen -image bootimage_update.bif -o update.bin -encrypt efuse
bootgen -image bootimage_golden.bif -o golden.bin -encrypt efuse
```

2. Copy the update.bin image to preserve an original version of the update image.

cp update.bin update.bin\$

3. Use a hex editor such as gvim or hd to create the error in the update image.

gvim update.bin

- 4. Corrupt update.bin. The bitstream starts at 0x194C0. Change a character in line 19570. Save update.bin.
- 5. Verify that update.bin has been corrupted using diff.

diff update.bin update.bin\$

- 6. Open **Tera Term**. Click **File > Log**. Enter multiboot.log in the dialog box.
- 7. From ug1025/zc702\_multiboot/ready\_for\_download, copy BOOT.bin, fsbl.bin, update.bin, and golden.bin to a SD card. Set the Boot mode on the ZC702 Evaluation Board to SD. Power cycle.
- 8. Enter the following commands at the U-Boot prompt:

mmcinfo
fatload mmc 0 0x100000 fsbl.bin
sf probe 0 0 0
sf write 0x100000 0 0x20000
fatload mmc 0 0x100000 update.bin
sf write 0x100000 0x400000 \${filesize}
fatload mmc 0 0x100000 golden.bin
sf write 0x100000 0xA00000 \${filesize}

- 9. Power down. Change from SD to QSPI boot mode. Power up.
- 10. Read multiboot.log to verify multiboot operation.

In the multiboot.log, verify that the error causing the failure to load update.bin is the correct error, and that the golden.bin image is loaded successfully.

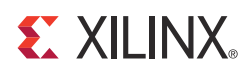

# Loading a Data Partition

#### Introduction

In addition to ELF and BIT partitions, Bootgen can load data partitions. Typical data partition applications are Digital Signal Processing (DSP) coefficients, health records, and financial records. As with ELF, BIN, and BIT partition types, Bootgen attributes allow data partitions to be encrypted and/or authenticated.

An BIF which loads a data partition is:

```
image:
{
  [bootloader, encryption=aes, authentication=rsa] fsbl.elf
  [encryption=aes, authentication=rsa] hello.elf
  [encryption=aes, authentication=rsa, load=0xFFFFC000] coefficients.bin
}
```

The example data file, coefficients.bin, contains 0101010111001100.

To verify that the data file is loaded into OCM, run the following XMD command:

mrd 0xFFFFC000 8

In general, the OCM is a good location for a data partition. The aforementioned BIF works, but because the FSBL runs from OCM, the FSBL should not be used to load partitions into OCM. A better solution is to load the data partition into OCM using U-Boot.

#### **E** XILINX.

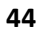

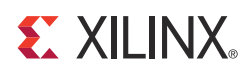

### Chapter 8

# Using the User Defined Field in an Authentication Certificate

#### Introduction

When RSA is used, an Authentication Certificate (AC) is generated for each partition with the [authentication] attribute. The AC contains keys, signatures, and a user defined field (UDF) which can be used as to indicate the version of the software being loaded. The UDF can also be used to identify the supplier of the partition, provide timestamp information, or any user defined function.

The UDF is defined in a hex file. The size of the hex file is up to 56 bytes. You need to add code to the FSBL or U-Boot to use the information in the UDF.

Use the following steps to create a UDF in an AC. The completed project is in ug1025/zc702\_udf.

- 1. Create a uboot\_v10.hex with hex values. For example, use "12345678abcdef" as the hex values.
- 2. Generate a BIF as follows with the udf\_data attribute:

```
the_image
{
  [pskfile] psk.pk1
  [sskfile] ssk.pk1
  [aeskeyfile] efuse.nky
  [bootloader, authentication=rsa, encryption=aes] fsbl.elf
  [authentication=rsa, udf_data=uboot_v10.hex] u-boot.elf
}
```

3. Run the following Bootgen command:

bootgen -image bootimage.bif -o zc702\_udf.mcs -encrypt bbram

4. Use a hex editor as gvim or hd to locate the UDF. On line 0025480, Figure 8-1 shows the UDF in the completed zc702\_udf design.

| 🔏 ze         | :702         | _udfi.b | in (/g      | roup/        | defer  | 15/s        | ecure | _boo         | /zc70 | 2_udf) - GVIM (on ) _ |   |
|--------------|--------------|---------|-------------|--------------|--------|-------------|-------|--------------|-------|-----------------------|---|
| <u>F</u> ile | <u>E</u> dit | Tools   | <u>S</u> yn | tax <u>B</u> | uffers | <u>W</u> in | dow   | <u>H</u> elp |       |                       |   |
| D            |              |         |             | <del>چ</del> |        | \$- E       |       | 3            | ⇒     | 🌣 🔄 😭 🗳               | • |
| 0025         | 400:         | 0a0c    | 00ff        | 0a0c         | 10ff   | 0a0c        | 20ff  | 0a0c         | 30ff  | 0.                    |   |
| 0025         | 410:         | 0a0c    | 40ff        | 0a0c         | 50ff   | 0a0c        | 60ff  | 0a0c         | 70ff  | @P`p.                 |   |
| 0025         | 420:         | 0a0c    | 80ff        | 0a0c         | 90ff   | 0a0c        | a0ff  | 0a0c         | b0ff  |                       |   |
| 0025         | 430:         | 0a0c    | c0ff        | 0a0c         | d0ff   | 0a0c        | e0ff  | 0e4c         | f0ff  | L.                    |   |
| 0025         | 440:         | 1417    | 4000        | 9404         | 4000   | 5004        | 4000  | ffff         | ffff  | @@.P.@                |   |
| 0025         | 450:         | ffff    | ffff        | ffff         | ffff   | ffff        | ffff  | ffff         | ffff  |                       |   |
| 0025         | 460:         | ffff    | ffff        | ffff         | ffff   | ffff        | ffff  | ffff         | ffff  |                       |   |
| 0025         | 470:         | ffff    | ffff        | ffff         | ffff   | ffff        | ffff  | ffff         | ffff  |                       |   |
| 0025         | 480:         | 0101    | 0000        | c006         | 0000   | 1234        | 5678  | 9abc         | def0  | 4Vx                   |   |
| 0025         | 490:         | 9456    | f232        | 227b         | dd70   | 0000        | 0000  | 0000         | 0000  | .V.2"{.p              |   |
| 0025         | 4a0:         | 0000    | 0000        | 0000         | 0000   | 0000        | 0000  | 0000         | 0000  |                       |   |
| 0025         | 4b0:         | 0000    | 0000        | 0000         | 0000   | 0000        | 0000  | 0000         | 0000  |                       |   |
| 0025         | 4c0:         | 8b7d    | f34e        | 538c         | 96ab   | cfec        | b6c5  | e766         | 7c7f  | .}.NSf .              |   |
| 0025         | 4d0:         | 6baa    | 40e8        | 2962         | 7cbf   | 9c07        | b21e  | 56e0         | d6f2  | k.@.)b V              |   |
| 0025         | 4e0:         | 57d5    | ae32        | 5306         | 0c87   | 4e0a        | 7c88  | d69b         | 4759  | W2SNGY                |   |
| 0025         | 4f0:         | 2096    | dce3        | 1a14         | 36dd   | 1943        | 8dc6  | 76ae         | 5b21  | 6Cv.[!                |   |
| 0025         | 500:         | 6849    | 1858        | 87b6         | a77f   | 82e2        | d799  | lfaa         | 5c63  | hI.X\c                | • |
|              |              |         |             |              |        |             |       |              |       |                       |   |

UG1025\_c8-01\_082913

Figure 8-1: User Defined Field in Authentication Certificate

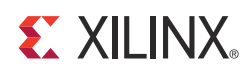

## Appendix A

# **Additional Resources**

#### **Xilinx Resources**

For support resources such as Answers, Documentation, Downloads, and Forums, see the Xilinx Support website at:

www.xilinx.com/support.

For continual updates, add the Answer Record to your myAlerts:

www.xilinx.com/support/myalerts.

For a glossary of technical terms used in Xilinx documentation, see:

www.xilinx.com/company/terms.htm.

#### **Solution Centers**

See the <u>Xilinx Solution Centers</u> for support on devices, software tools, and intellectual property at all stages of the design cycle. Topics include design assistance, advisories, and troubleshooting tips.

#### References

The most up to date information related to the ZC702 and its documentation is available on these websites:

Zynq-7000 All Programmable SoC ZC702 Evaluation Kit product website

Zynq-7000 All Programmable SoC ZC702 Evaluation Kit documentation website

These Xilinx documents and sites provide material useful with this guide:

- 1. Zynq-7000 All Programmable SoC ZC702 Evaluation Kit and Video and Imaging Kit Getting Started Guide (UG926)
- 2. Secure Boot of Zynq-7000 All Programmable SoC Application Note (XAPP1175)
- 3. ZC702 Evaluation Board for the Zynq-7000 XC7Z020 All Programmable SoC User Guide (UG850)
- 4. Zynq-7000 All Programmable SoC: Concepts, Tools, and Techniques (UG873)
- 5. AMS101 Evaluation Card User Guide (UG886)
- 6. Zynq-7000 All Programmable AP SoC Technical Reference Manual (UG585)
- 7. Zynq-7000 All Programmable SoC Software Developer's Guide (UG821)
- 8. Tera Term website: <u>en.sourceforge.jp/projects/ttssh2/releases/</u>
- Silicon Laboratories USB-UART drivers website: www.silabs.com/Support%20Documents/Software/CP210x\_VCP\_Windows.zip

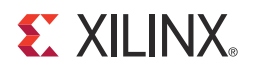

### Appendix B

## Warranty

THIS LIMITED WARRANTY applies solely to standard hardware development boards and standard hardware programming cables manufactured by or on behalf of Xilinx ("Development Systems"). Subject to the limitations herein, Xilinx warrants that Development Systems, when delivered by Xilinx or its authorized distributor, for ninety (90) days following the delivery date, will be free from defects in material and workmanship and will substantially conform to Xilinx publicly available specifications for such products in effect at the time of delivery. This limited warranty excludes: (i) engineering samples or beta versions of Development Systems (which are provided "AS IS" without warranty); (ii) design defects or errors known as "errata"; (iii) Development Systems procured through unauthorized third parties; and (iv) Development Systems that have been subject to misuse, mishandling, accident, alteration, neglect, unauthorized repair or installation. Furthermore, this limited warranty shall not apply to the use of covered products in an application or environment that is not within Xilinx specifications or in the event of any act, error, neglect or default of Customer. For any breach by Xilinx of this limited warranty, the exclusive remedy of Customer and the sole liability of Xilinx shall be, at the option of Xilinx, to replace or repair the affected products, or to refund to Customer the price of the affected products. The availability of replacement products is subject to product discontinuation policies at Xilinx. Customer may not return product without first obtaining a customer return material authorization (RMA) number from Xilinx.

THE WARRANTIES SET FORTH HEREIN ARE EXCLUSIVE. XILINX DISCLAIMS ALL OTHER WARRANTIES, WHETHER EXPRESS, IMPLIED OR STATUTORY, INCLUDING, WITHOUT LIMITATION, ANY WARRANTY OF MERCHANTABILITY, FITNESS FOR A PARTICULAR PURPOSE, OR NON-INFRINGEMENT, AND ANY WARRANTY THAT MAY ARISE FROM COURSE OF DEALING, COURSE OF PERFORMANCE, OR USAGE OF TRADE. (2008.10)

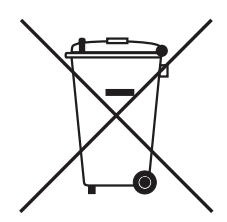

Do not throw Xilinx products marked with the "crossed out wheeled bin" in the trash. Directive 2002/96/EC on waste electrical and electronic equipment (WEEE) requires the separate collection of WEEE. Your cooperation is essential in ensuring the proper management of WEEE and the protection of the environment and human health from potential effects arising from the presence of hazardous substances in WEEE. Return the marked products to Xilinx for proper disposal. Further information and instructions for free-of-charge return available at: <a href="http://www.xilinx.com/ehs/weee.htm">http://www.xilinx.com/ehs/weee.htm</a>.

Appendix B: Warranty

#### **E** XILINX.

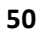